## Protokoll "SMB 1.0" aktivieren

Das Netzwerkprotokoll "**SMB 1.0**" (*Server Message Block*), auch als **CIFS** (*Common Internet File System*) bekannt, ist bei Installationen Windows Server 2016 und Windows 10 standardmäßig deaktiviert. Zugriffe auf ältere Systeme wie Windows XP oder NAS-Systeme, welche die neueren Versionen SMB 2.0 oder 3.0 nicht unterstützen, sind dadurch nicht mehr möglich. Die Funktion kann in Windows allerdings nachträglich aktiviert werden.

### Als Windows-Feature aktivieren/deaktivieren

#### Windows 8/10

Im Fenster "Windows-Features aktivieren oder deaktivieren" den Punkt Unterstützung für die SMB 1.0/CIFS-Dateifreigabe suchen. Dort den Haken bei SMB 1.0/CIFS-Client setzen. Danach neustarten.

| 🕅 Wind                                  | ows-Features                                                                                                    |                                                                 | -                      |                                | ×                |
|-----------------------------------------|----------------------------------------------------------------------------------------------------|-----------------------------------------------------------------|------------------------|--------------------------------|------------------|
| Windo<br>Verwend<br>oder aus<br>Feature | ws-Features aktiviere<br>en Sie die Kontrollkästchen,<br>zuschalten. Ein ausgefülltes I<br>nur teilweise aktiviert ist.                                                          | n oder deakt<br>um die entsprect<br>Kontrollkästchen            | ivier<br>hende<br>bede | ren<br>en Featur<br>eutet, das | es ein-<br>s ein |
|                                         | Überwachter Host<br>Unterstützung für die Rem<br>Unterstützung für die SMB<br>SMB 1.0/CIFS-Client<br>SMB 1.0/CIFS-Server<br>Windows Defender Applici<br>Windows Identity Foundat | otedifferenzialko<br>1.0/CIFS-Dateifr<br>ation Guard<br>ion 3.5 | impri<br>eigab         | mierungs<br>e                  | i-AI             |
| •                                       | Windows PowerShell 2.0<br>Windows-Prozessaktivieru<br>Windows-Subsystem für Li                                                                                                   | ngsdienst<br>inux                                               |                        |                                | ~                |
|                                         |                                                                                                    | ОК                                                              |                        | Abbreck                        | nen              |

#### **Windows Server**

In den Windows Features den Haken bei SMB 1.0/CIFS File Sharing Support setzen. Danach neustarten.

# Über die PowerShell aktivieren/deaktivieren

Alternativ kann auch eine PowerShell-Abfrage gestartet werden, um den aktuellen Status zu bekommen und das Protokoll ein- oder auszuschalten. Es wird empfohlen, die PowerShell als Administrator zu starten.

| Status:       | Get-WindowsOptionalFeature -Online -FeatureName SMB1Protocol                |
|---------------|-----------------------------------------------------------------------------|
| Aktivieren:   | Enable-WindowsOptionalFeature -Online -FeatureName SMB1Protocol             |
| Deaktivieren: | <pre>Disable-WindowsOptionalFeature -Online -FeatureName SMB1Protocol</pre> |

From: https://www.netzroot.de/ - **netzroot** 

Permanent link: https://www.netzroot.de/windows/smb1\_aktivieren?rev=1559728715

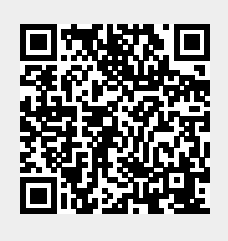

Last update: 2019/06/05 11:58